## Setting Up Laptop for Internet/E-Mail Access at Manus and Nauru Sites

#### I. Purpose:

This procedure describes how to connect a Windows-operated laptop computer to the network in order to access the Internet and e-mail at the Manus and Nauru Sites.

### II. Cautions and Hazards:

None.

### III. Requirements:

- This procedure assumes the laptop is operated on Widows 2000 or a similar system.
- This procedure assumes the laptop is to be used in the D-Van at each site.

#### IV. Procedure:

### A. Setting Up Laptop for Network Connection

- 1. Click on the **Start** button in the bottom left-hand corner of the screen to bring up the Windows menu.
- 2. Select Settings.
- 3. Select **Control Panel**.
- 4. Open the **Network and Dial-up Connections** folder.
- 5. Open Local Area Connection. This will bring up the Local Area Connection Properties window.
- 6. Highlight **Internet Protocol (TCP/IP)**, and then click on the **Properties** button. This will bring up the **Internet Protocol (TCP/IP) Properties** window.
- 7. Select the options, **Use the following IP address** and **Use the following DNS server addresses**.
- 8. Fill in the information according to the table below:

| Site  | IP address      | Subnet mask     | Default<br>gateway | Preferred DNS   | Ethernet<br>Cables |
|-------|-----------------|-----------------|--------------------|-----------------|--------------------|
| Manus | 198.252.143.244 | 255.255.255.240 | 198.252.143.241    | 192.231.203.132 | E1, E2             |
| Nauru | 198.129.81.244  | 255.255.255.240 | 198.129.81.241     | 192.231.203.132 | 11, 12             |

Note: If an additional laptop needs to be connected to the network, use the next IP address: **198.252.143.245** for Manus; **198.129.81.245** for Nauru.

- 9. Click on **OK** to close the **Internet Protocol (TCP/IP) Properties** window.
- 10. Click on **OK** to close the Local Area Connection Properties window.
- 11. Close other windows to restore the laptop to the normal state.

## B. Checking IP Address

- 1. Click on the **Start** button in the bottom left-hand corner of the screen to bring up the Windows menu.
- 2. Select Run....
- 3. Type **cmd** in the **Open:** window. Click on **OK**. This will bring up the DOS window.
- 4. At the prompt, type **ipconfig**. Press **Enter** on the keyboard.
- 5. If the correct IP address has been entered, it should show up.

## V. References:

None.

# VI. Attachments:

None.